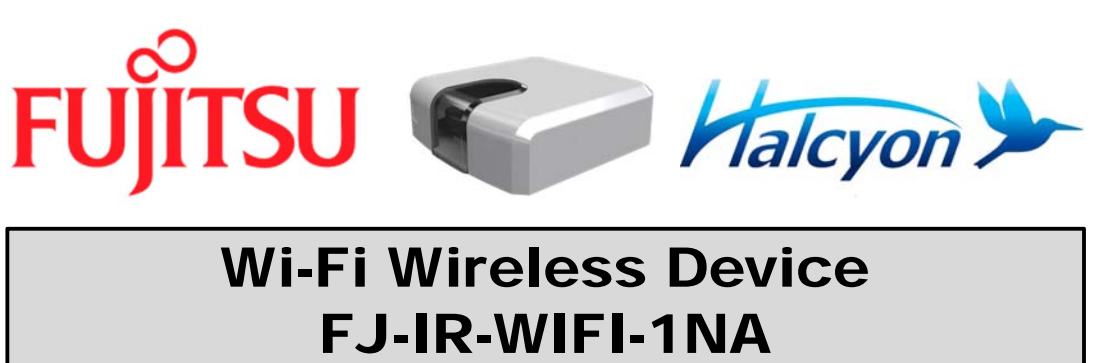

# **Quick Installation Guide**

Homeowner or contractor installation

### WARNING:

- Refer to this Quick Installation Guide to install Fujitsu Wi-Fi Wireless Device IS-IR-WIFI-1 only. This guide does NOT replace any installation manual(s).
- Have contractors refer to the installation manuals that accompany this unit for complete and specific installation details and requirements.
- The manufacturer shall in no way be responsible for improper installation, start-up, maintenance or service, including issues caused by failure to follow all appropriate instructions in the installation manuals.
- Carefully read the installation and owner manual(s) before beginning.
- NOTE to Contractors: For technical support, contact your Fujitsu Distributor.

## **Compatibility & Requirement**

Recommended for the following indoor types: Wall mount / Floor Mount / Compact Cassette / Ceiling / Universal type

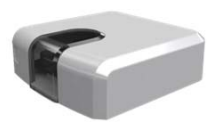

FJ-IR-WIFI-1NA

### Compatibility for IR Wi-Fi Module

| Туре                    | Indoor Unit Model       | IR Wi-Fi Module Model: FJ-IR-WIFI-1NA      |  |
|-------------------------|-------------------------|--------------------------------------------|--|
|                         | 7,9,12RLF               |                                            |  |
|                         | 7,9,12RLF1              |                                            |  |
| Wall Mount (ASU)        | 9,12,15RLS2             |                                            |  |
|                         | 9,12,15RLS3             |                                            |  |
|                         | 18,24RLF                | Available                                  |  |
|                         | 18CL, 24CL1, 30, 36CLX1 |                                            |  |
|                         | 30RLX                   |                                            |  |
|                         | 18,24RLB, 30,36RLXB     |                                            |  |
|                         | 9,12RL2                 |                                            |  |
| Floor Mount (AGU)       | 9,12,15RLF              |                                            |  |
| Slim Duct (ARU)         | 7,9,12,18,24RLF         | Available, IR receiver required: UTY-LRHUM |  |
| Compact Cassette (AUU)  | 7,9,12,18RLF            | Available                                  |  |
| Ceilling Cassette (AUU) | 18,24,36,42RCLX         | N/A                                        |  |
| Ceilling (ABU)          | 36RSLX                  | Available                                  |  |
| Universal (ABU)         | 18,24RULX               | Available                                  |  |

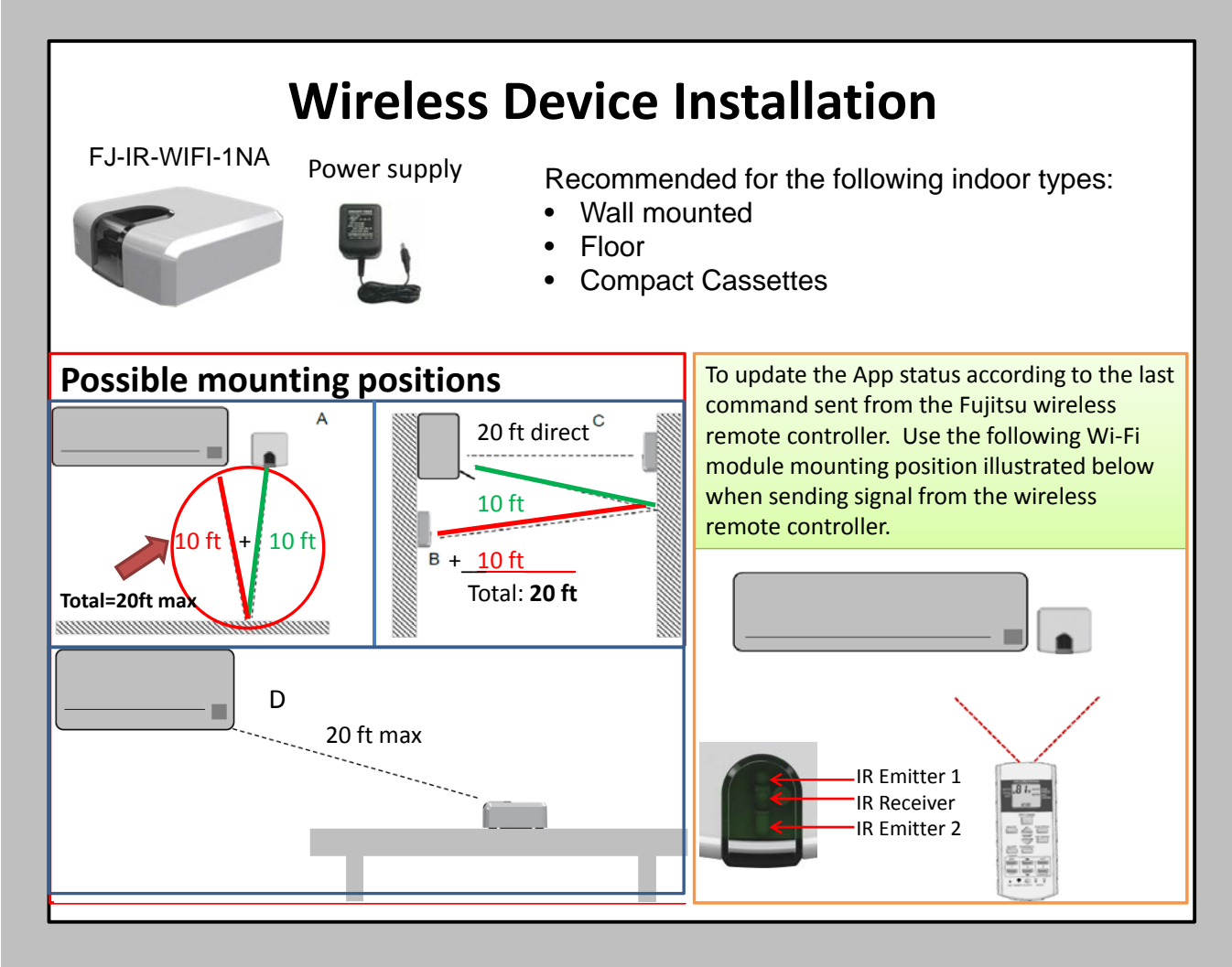

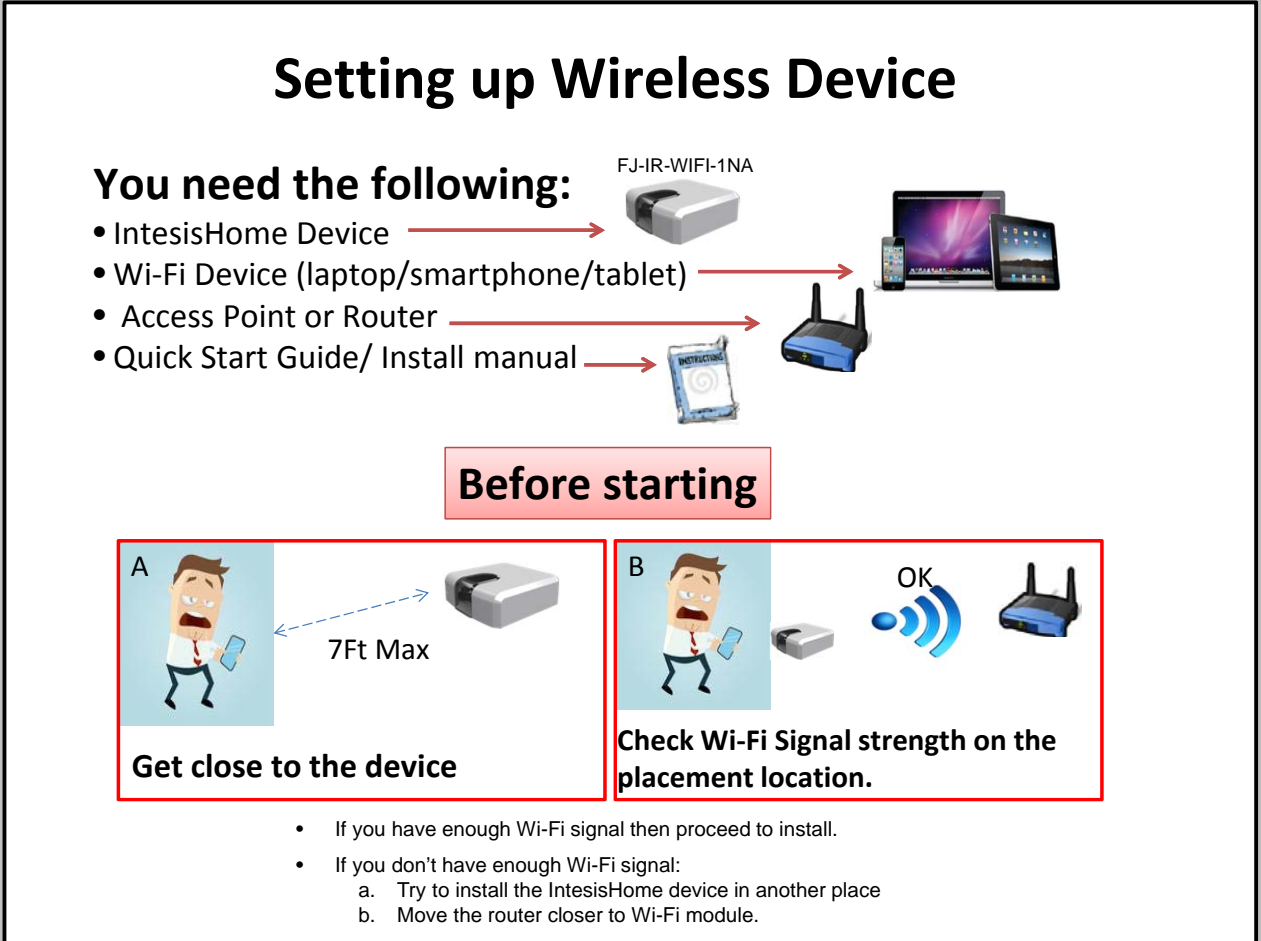

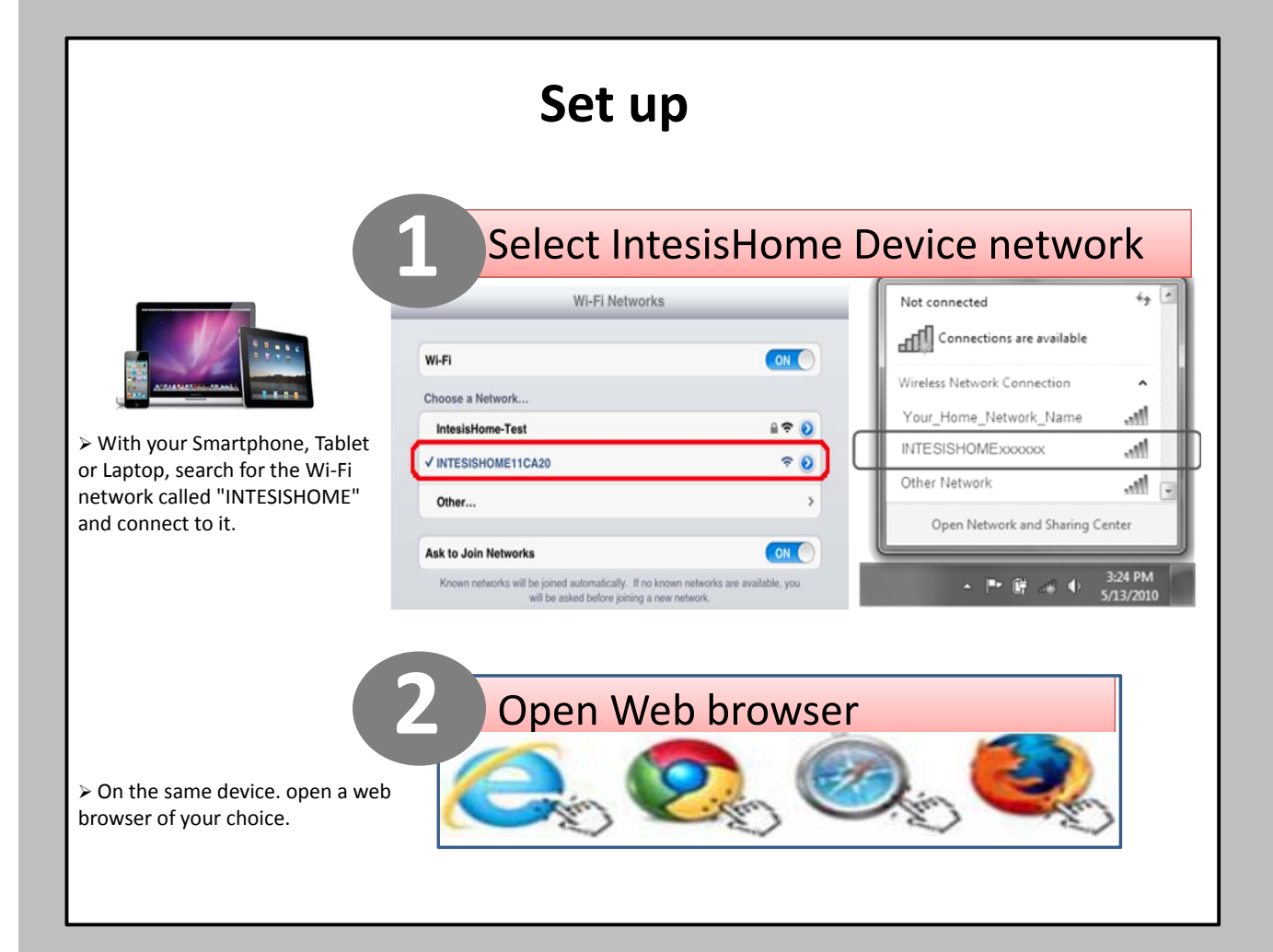

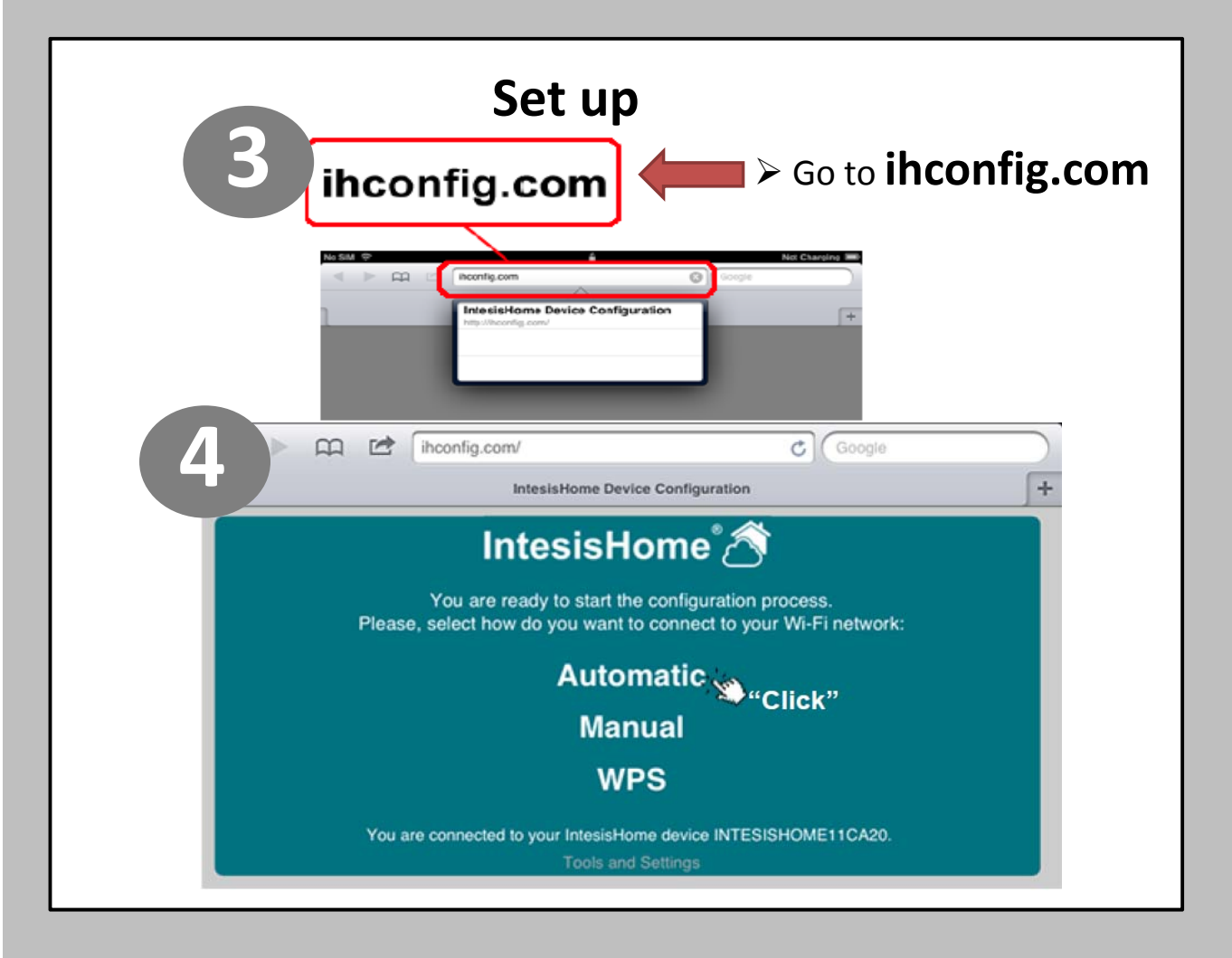

| Set up                 |                          |               |                         |         |            |
|------------------------|--------------------------|---------------|-------------------------|---------|------------|
|                        | 📖 🖻 iho                  | onfig.com/    |                         | Google  |            |
|                        |                          | IntesisHo     | me Device Configuration |         | +          |
| Select your Wi-Fi      |                          |               |                         |         |            |
| network                | Select the Wi-Fi network | Intes         | isHome 🔊                |         |            |
|                        | SSID                     | Signal level  | Security mode           | Channel | "Click"    |
| Excellent<br>Very Good | IntesisHome-Test         | Excelent      | WPA/WPA2 Personal       | 2       | Select     |
|                        | intesiswifi              | Low           | WPA/WPA2 Personal       | 4       | Select     |
| Low Very Low           | intesiswifi              | Very Good     | WPA/WPA2 Personal       | 6       | Select     |
|                        | Back                     |               |                         |         |            |
|                        | ihconfig.com/            |               | Google                  |         |            |
|                        | IntesisHome Device       | Configuration |                         | +       |            |
|                        | IntesisHo                | me 🔊          |                         |         |            |
| Configure Wireless an  | nd Network settings      |               |                         |         |            |
| SSID:                  | IntesisHome-Test         |               |                         |         |            |
| Security mode          | WPA-PERSONAL             |               |                         |         | Incort     |
| View password          |                          |               |                         |         | Insert     |
| Password               |                          |               | Insert Password         | 🗻 Pa    | ssword     |
| Back Next              | Click"                   |               |                         |         | Click Next |

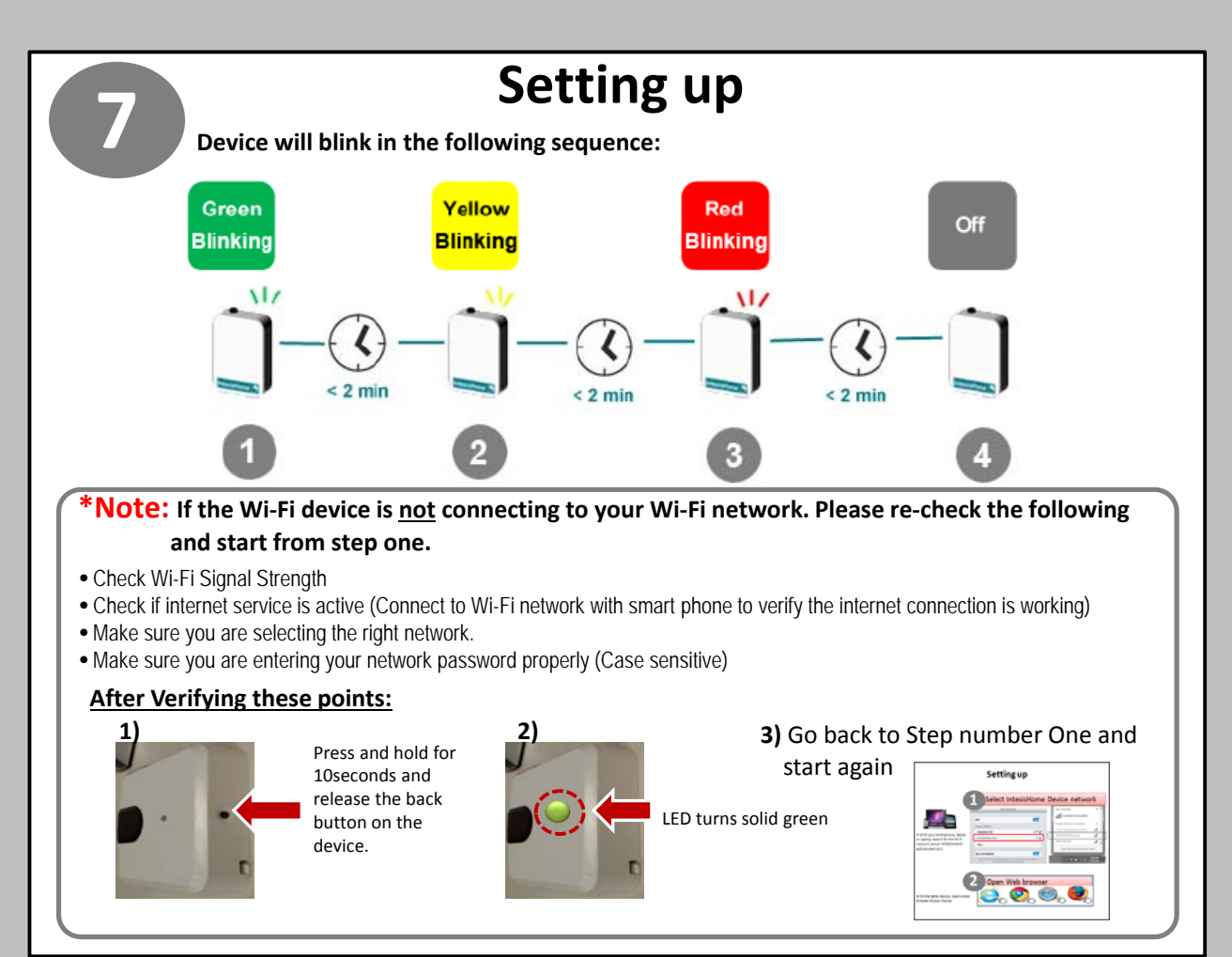

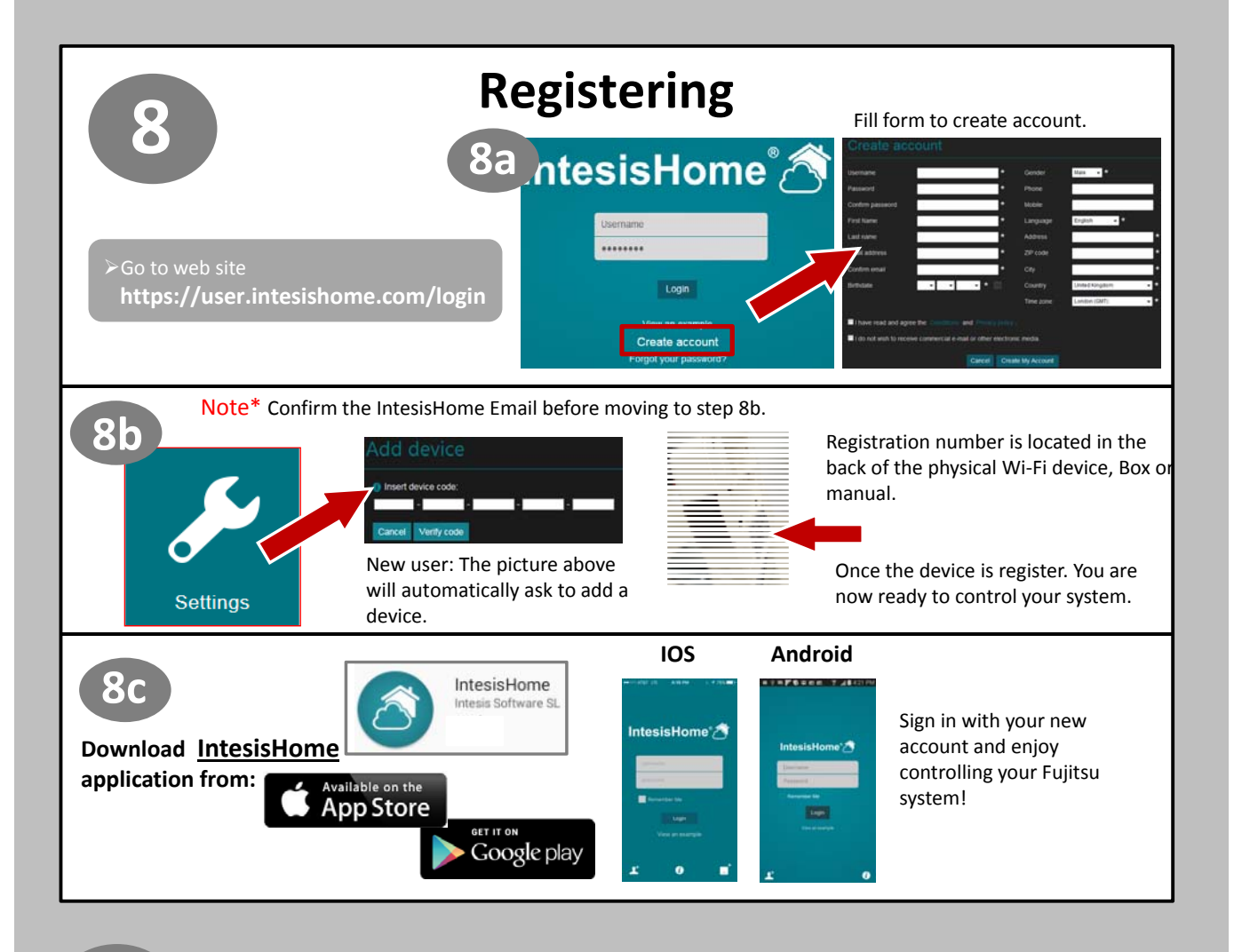

# 9

# **IR Configuration**

Once you have the IntesisHome device installed and Wi-Fi configured, you are ready to start the IR Configuration process. Learning mode is use to provide the end user a quick way to set up their IR wireless connection in seconds.

NOTE: Make sure that the AC unit is Off and the Fujitsu wireless Controller is Off before pressing the On/Off button. In order to ensure the learning process, please make sure you send an On command from your Fujitsu Wireless controller. Make sure your wireless remote controller has fully charge batteries.

- 1) Fujitsu wireless remote controller is off, only time should be display in the remote controller.
- 2) Press and hold the black button on the back of the Wi-Fi module for 4 seconds and release. Top LED will turn on steady white.
- 3) Press Start Stop on your Fujitsu wireless remote controller while pointing to the Wi-Fi module. Refer to picture A:

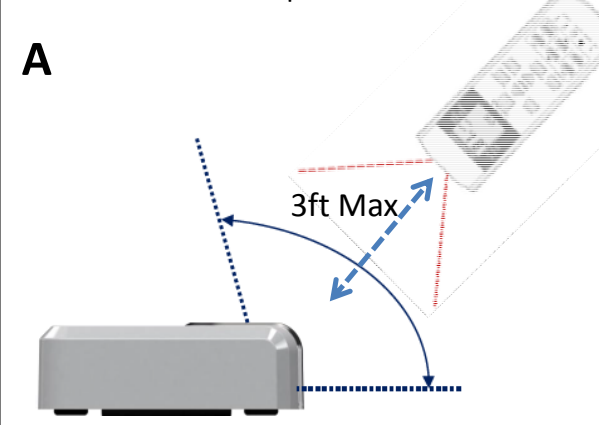

• If the IntesisHome device LED starts blinking Green, the IR learning process has been successful.

• If the IntesisHome device LED starts blinking in Red, repeat the process from step 1 and check our compatibility list. If problem still persists, please visit our support section at

www.fujitsugeneral.com/wifi.htm

• If the IntesisHome device LED turns Off, repeat the process from step 1 and check that your IR wireless remote controller has batteries and that you are pointing directly to the IntesisHome IR receiver.

## **Wireless module LED Definitions**

## LED status during Wi-Fi configuration

| LED Color (s)  | Behavior           | Description                                                                                                    |
|----------------|--------------------|----------------------------------------------------------------------------------------------------|
| Blue           | Blinking           | Performing WPS connection (up to 2 min)                                                                           |
| Magenta        | Blink              | WPS connection error                                                                                              |
| White          | Blinking           | Identifying IntesisHome Device                                                                                    |
| Green          | Steady             | Not configured                                                                                                    |
| Green          | Blinking           | Checking device configuration parameter values(up to 2 min)                                                       |
| Red            | Blinking           | Connecting to access point and server (up to 2 min)                                                               |
| Yellow         | Blinking           | Downloading configuration. Wait (up to 2 min)                                                                     |
| Red - Green    | Alternate blinking | Error Connecting to Access point or router. Try to connect<br>again and make sure you write the correct password. |
| Yellow - Green | Alternate blinking | Server not reached. Check if there is Internet connectivity on your Access Point or router.                       |

WPS: Wi-Fi Protected Setup.

## LED status during IR configuration (learning mode)

| LED Color | Behavior | Description                                                                                |
|-----------|----------|--------------------------------------------------------------------------------------------|
| White     | Steady   | Waiting customer pressing the On/Off button of the IR remote controller (up to 20 seconds) |
| Green     | Blinking | The IR remote controller has been linked as expected with the IntesisHome device           |
| Red       | Blinking | The IR remote controller has NOT been linked as expected with the<br>IntesisHome device    |

## LED status during working mode

| LED Color | Behavior   | Description                                                                          |
|-----------|------------|--------------------------------------------------------------------------------------|
| Off       |            | IntesisHome device not powered or IntesisHome device working and the AC unit is Off. |
| Blue      |            | Indoor Unit ON working in Cool or Dry mode                                           |
| Red       | - Steady   | Indoor Unit ON working in Heat mode                                                  |
| Green     |            | Indoor Unit ON working in Fan mode                                                   |
| Yellow    |            | Indoor Unit ON working in Auto mode                                                  |
| Blue      | - 3 blinks | Command received or sent during Cool or Dry mode                                     |
| Red       |            | Command received or sent during Heat mode                                            |
| Green     |            | Command received or sent during Fan mode                                             |
| Yellow    |            | Command received or sent during Auto mode                                            |
|           |            | •                                                                                    |
| Red       | Blinking   | IntesisHome device trying to connect to the Internet                                 |

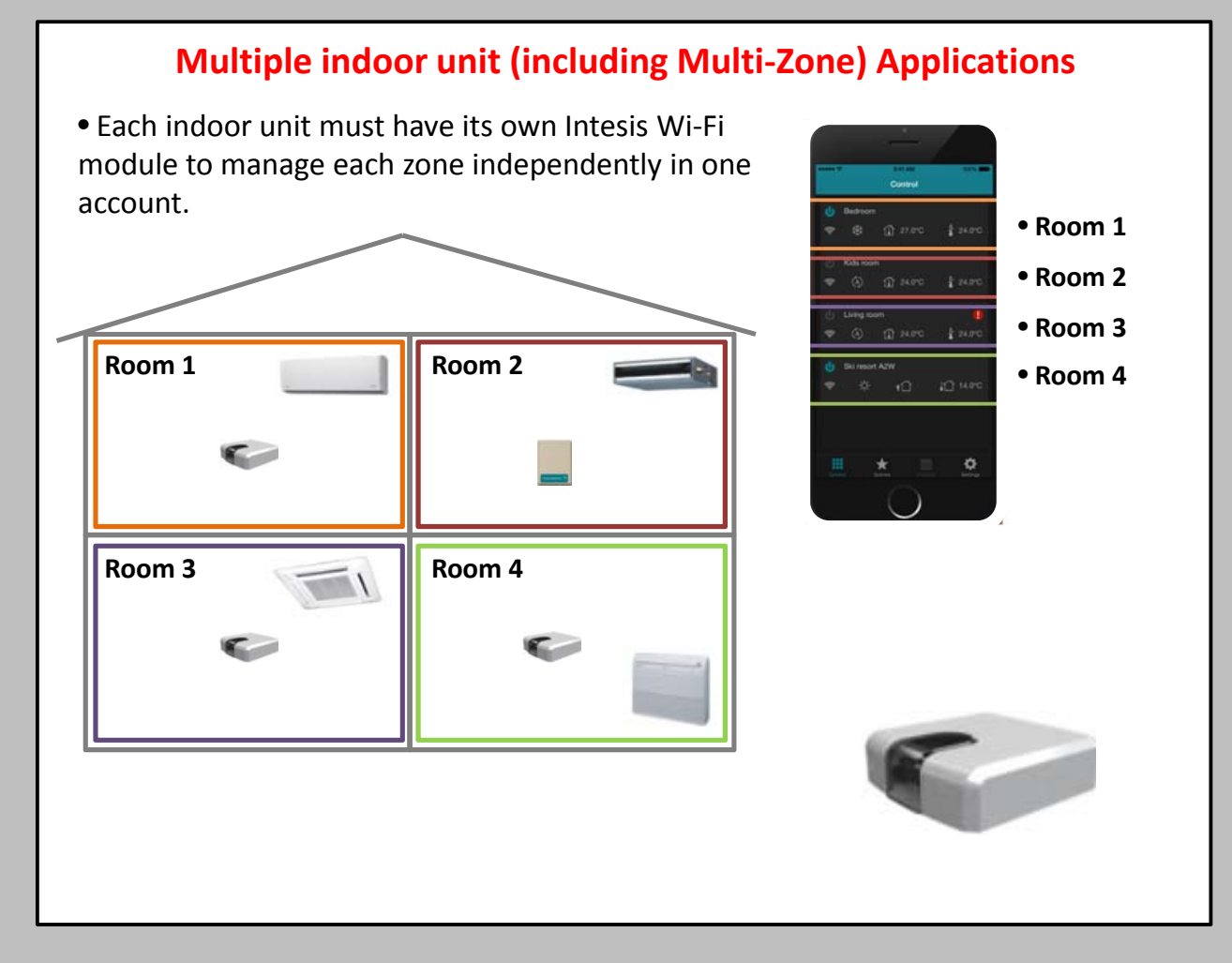

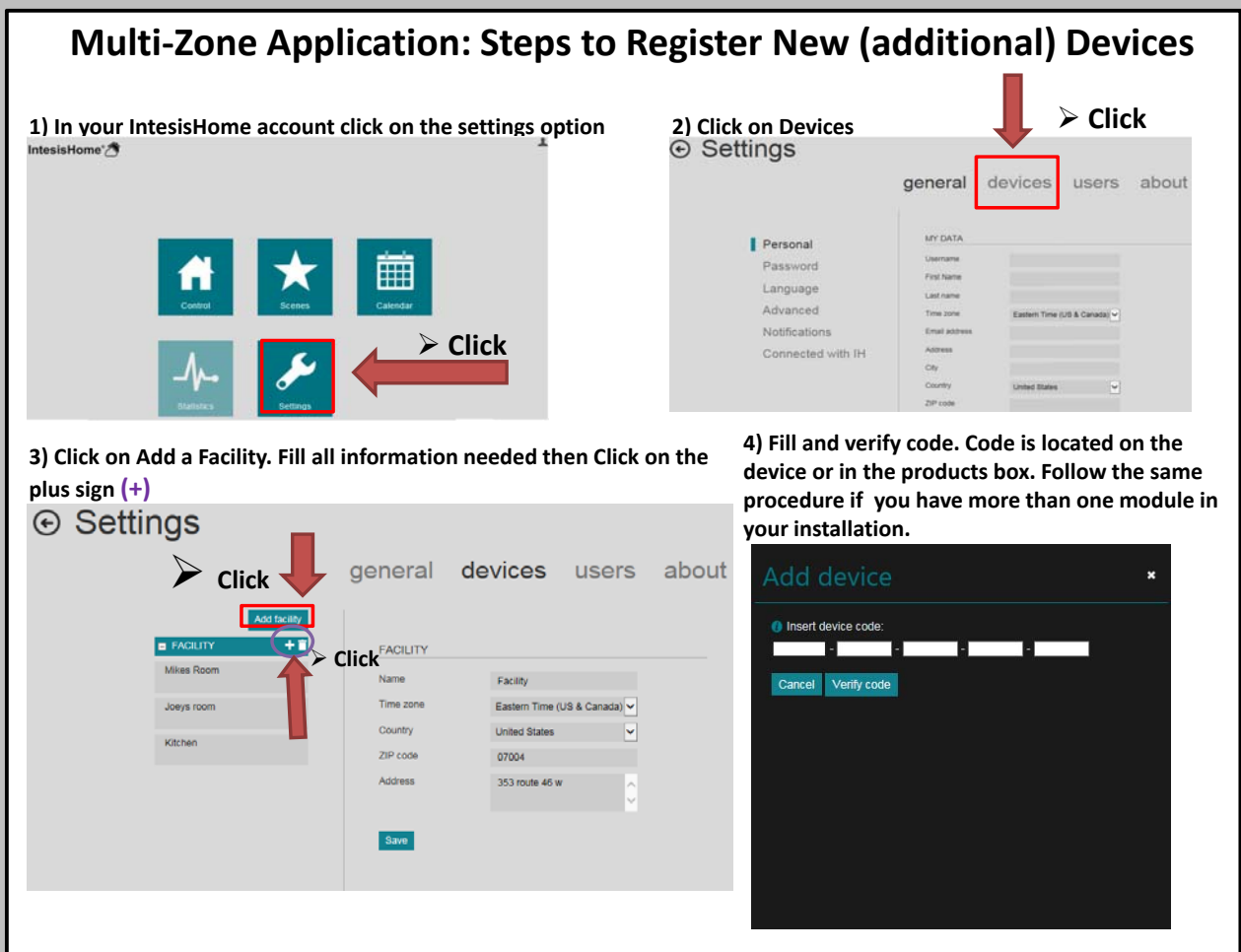

#### Warning

Use only parts, accessories and controls supplied or specified by Fujitsu. Ask a licensed contractor to install all parts, accessories and controls. Use of unauthorized or improper installation of parts, accessories and controls can result in injury, major equipment repairs or property damage. Read the owner's operation manual carefully before using this product. The owner's operation manual provides important safety instructions and warnings which should be followed closely. For any questions or concerns, please contact Fujitsu General America, Inc.

#### **Non-Internet Retail Policy**

Internet sales are strictly prohibited and unauthorized. Any Fujitsu HVAC systems or components purchased on the Internet, from an online retailer or any similar e-tailing website, OR where the original factory serial numbers of the display have been removed, defaced, or replaced in any way **WILL NOT BE COVERED BY WARRANTY.** 

#### Trademarks

The Fujitsu logo is a registered trademark of Fujitsu Limited. The Halcyon logo and name is a trademark of Fujitsu General America, Inc.

Copyright © 2015 Fujitsu General America, Inc. Fujitsu's products are subject to continuous improvements. Fujitsu reserves the right to modify product design, specifications and information in this guide without notice and without incurring any obligations.

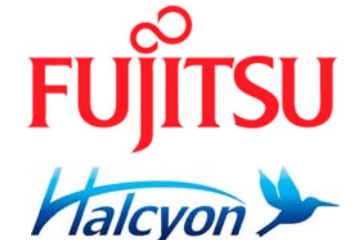

Fujitsu General America, Inc. 353 Route 46 West Fairfield, NJ 07004 Toll Free: (888) 888-3424 Local: (973) 575-0380 Fax: (973) 836-0447 Email: hvac@fujitsugeneral.com www.fujitsugeneral.com A subsidiary of Fujitsu General Limited

Rev. 3/16

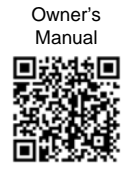

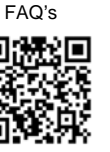

Latest Sell Sheet

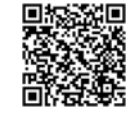